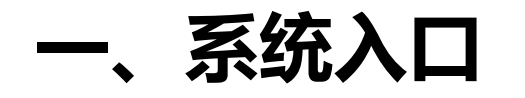

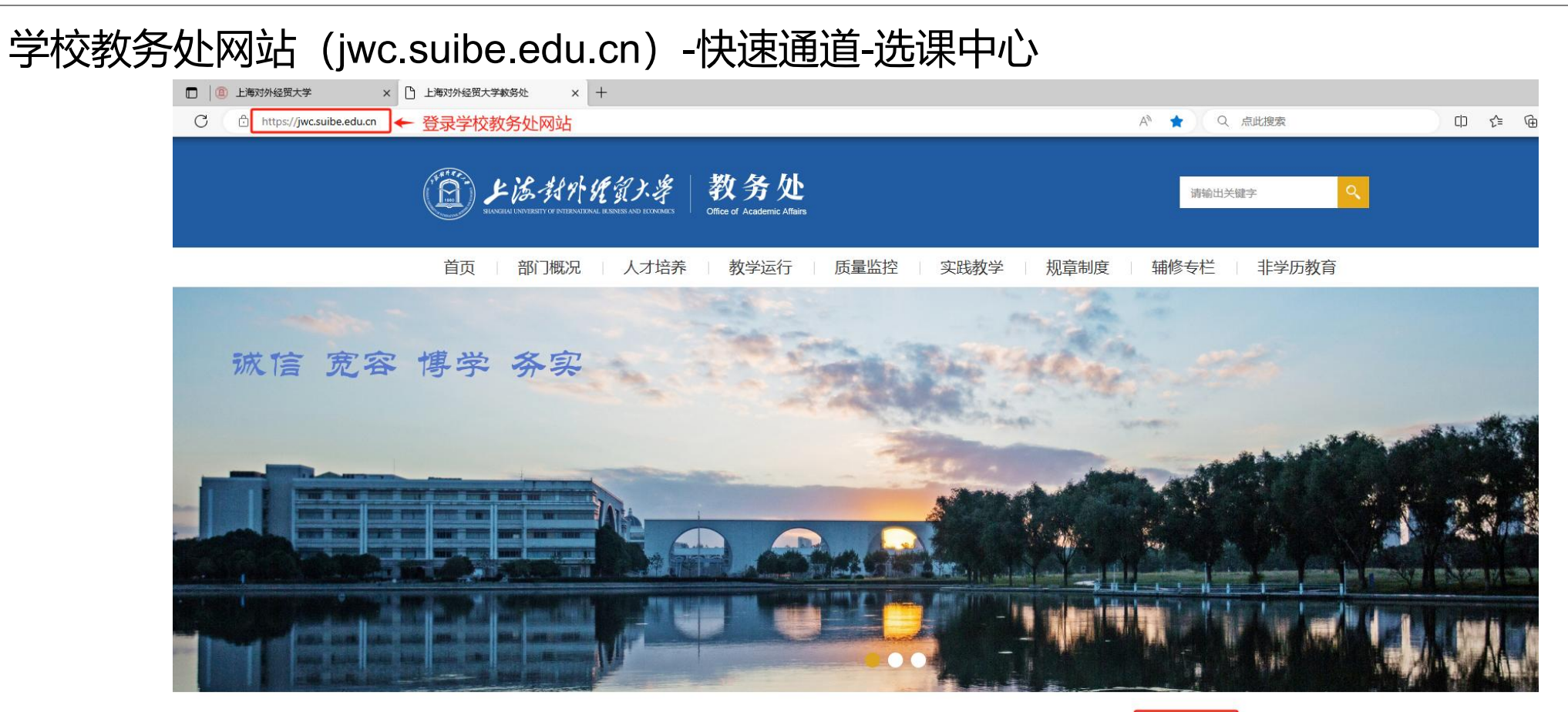

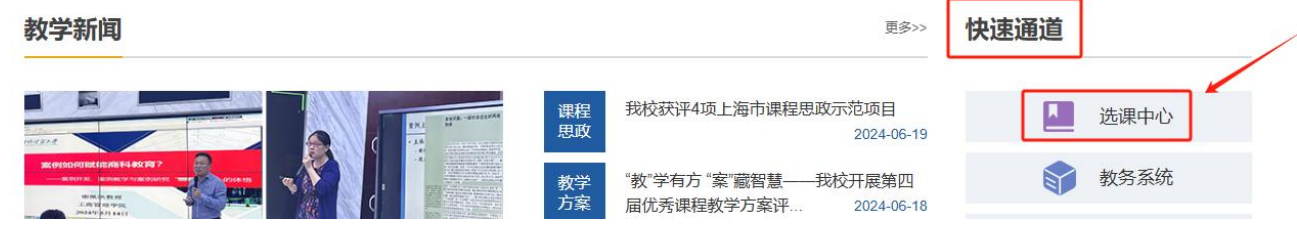

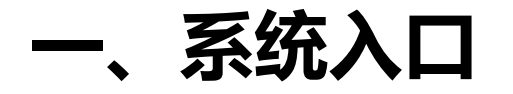

## 课程重新学习免听,使用个性化选课申请的界面完成操作。学生在规定的申请开放时间内,点击进入按钮。

个性化选课申请

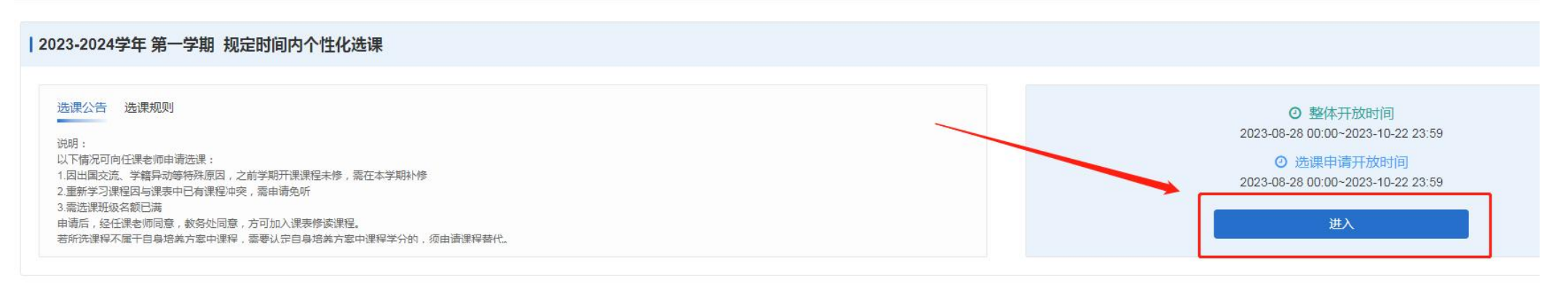

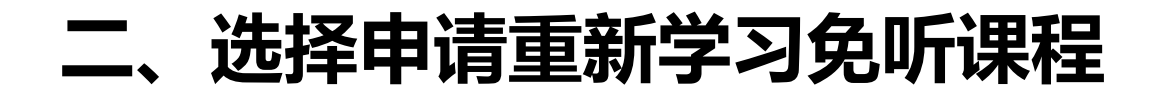

## 找到要参加重新学习并申请免听的课程,点击选课按钮。

## ← 2023-2024学年 第一学期 规定时间内个性化选课

选课申请 我的申请

| 课程                                                              | 教学班                            | 授课教师                                 | 上课星期                                 |  | 上课年级   |        | 上课院系                          | 上课专业 | 上课行政班     |        |
|-----------------------------------------------------------------|--------------------------------|--------------------------------------|--------------------------------------|--|--------|--------|-------------------------------|------|-----------|--------|
| 榆入名称/代码                                                         | 输入名称/代码                        |                                      |                                      |  |        | $\sim$ |                               |      | v][       | $\sim$ |
| 校区                                                              | 开课部门                           | 课程类别                                 | 课程性质                                 |  | 学分     |        | 是否必修                          |      |           |        |
|                                                                 | v [                            |                                      |                                      |  |        | a      |                               |      |           |        |
| 课程信息◆                                                           |                                | 教学班◆                                 |                                      |  | 授课教师\$ |        | 时间地点争                         |      | 已选/人数上限\$ | 操作\$   |
| ERP沙盘模拟<br>A130610011020 会计学院 国际商务模拟训练<br>2学分 36学时 必修课 必修 中文 考试 |                                | A130610011020-001<br>会计学2001;会计学2002 |                                      |  | 张续     |        | 松江<br>1~8周 星期三 1~4节 松江 信息楼334 | í.   | 56/56     | 选课     |
| ERP沙盘模拟<br>A130610011020 会计学院 国际商务模拟训练<br>2学分 36学时 必修课 必修 中文 考试 |                                | A13061(<br>会计学2                      | A130610011020-003<br>会计学2003;会计学2004 |  | 张城     |        | 松江<br>1~8周 星期三 5~8节 松江 信息楼334 | ŧ.   | 56/58     | 选课     |
| ERP沙盘模拟<br>A130610011020 会计学的<br>2学分 36学时 必修课                   | 完   国际商务模拟训练<br>  必修   中文   考试 | A130610<br>会计学2                      | 0011020-005<br>005;审计学2001           |  | 张媛     |        | 松江<br>1~8周 星期五 1~4节 松江 信息楼334 | 1    | 54/55     | 选课     |

## 三、填写相关信息并提交

注意:只有在需重新学习的课程的全部开班都与本人课表冲突,或不冲突的全部开班名额已满时,才可以申请重新学习免听。否则须在选课菜单内正常参加重新学习选课,并参加课程正常 学习。

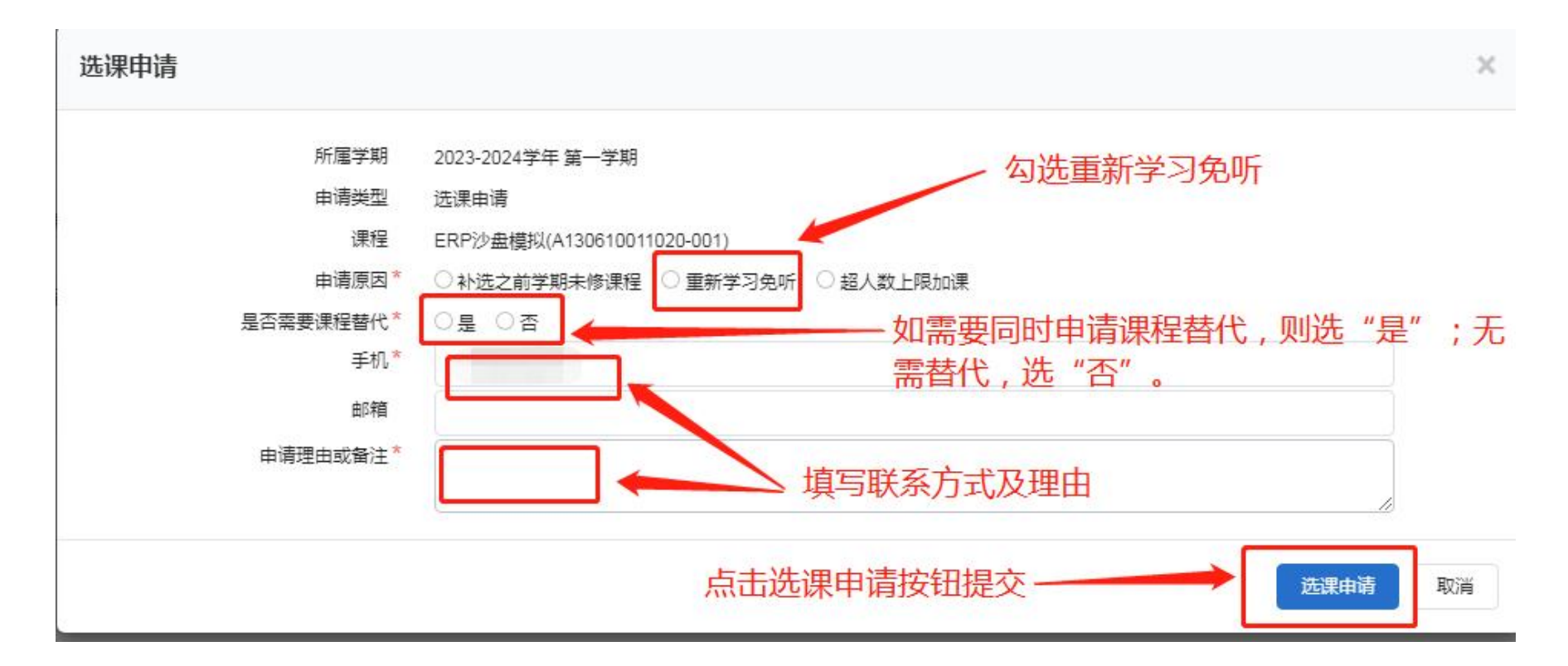